# Installation Python et VsCode

### Etape 1 : Installation de VsCode

- Aller sur <a href="https://code.visualstudio.com/download">https://code.visualstudio.com/download</a>
- Cliquer sur Windows (si vous avez un Windows), Mac (si vous avez un Mac), si vous avez un linux vous savez quoi faire.

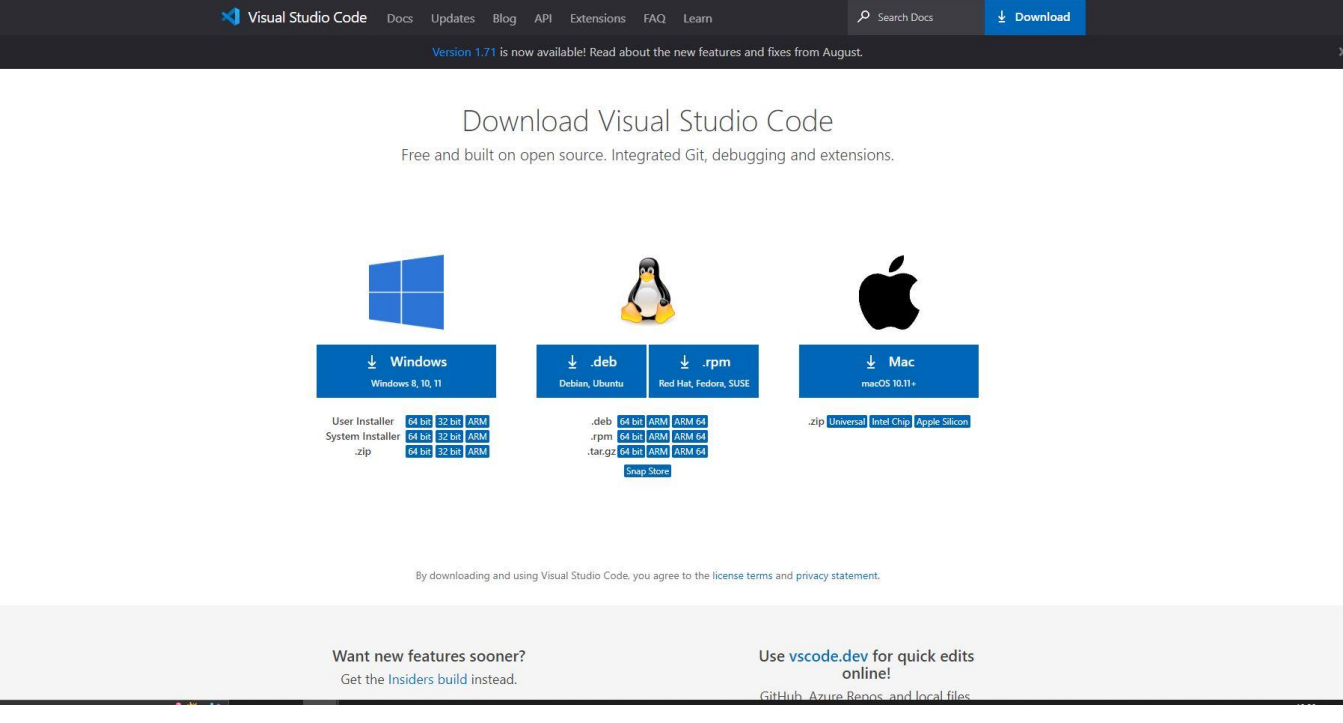

### Installation de VsCode (suite)

• Lancer l'installer (cliquer sur Ouvrir avec Code)

X Installation - Microsoft Visual Studio Code (User)

### Tâches supplémentaires

Quelles sont les tâches supplémentaires qui doivent être effectuées ?

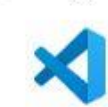

×

Sélectionnez les tâches supplémentaires que l'assistant d'installation doit effectuer pendant l'installation de Visual Studio Code, puis diquez sur Suivant.

Icônes supplémentaires :

Créer une icône sur le Bureau

Autre :

Ajouter l'action "Ouvrir avec Code" au menu contextuel de fichier de l'Explorateur Windows

Ajouter l'action "Ouvrir avec Code" au menu contextuel de répertoire de l'Explorateur Windows

☑ Inscrire Code en tant qu'éditeur pour les types de fichier pris en charge

Ajouter à PATH (disponible après le redémarrage)

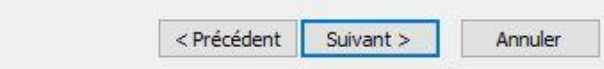

## Changer le langage (optionnel)

### • Taper sur Ctrl + Maj + P, une barre s'ouvre en haut et taper « display »

| × F        | ile Edit Selection View Go Run Terminal Help                                                                    | cat_spec_treat.ipynb - JungleBikeMis          | ssionJuin - Visual Studio Code        |                                                                 | – ¤ ×                                                                                                    |
|------------|----------------------------------------------------------------------------------------------------|-----------------------------------------------|---------------------------------------|-----------------------------------------------------------------|----------------------------------------------------------------------------------------------------|
| Ð          | 📁 cat_spec_treat.ipynb M 🗙 🍦 conn_server.py                                                                     | >displa                                       |                                       |                                                                 |                                                                                                    |
|            | 📁 cat_spec_treat.ipynb > M+Faire les noms séparé par des ; (Ok)                                                 | Configure Display Language                    | recently used                         | d 😳                                                             | A 10.1 102 103 103 103 103                                                                                                    |
| ρ          | $+$ Code $+$ Markdown $\mid$ Decision All and Celling The State of All Celling ${\mathbb C}$                    | Clear <b>Displa</b> y Language Preference     |                                       | nands aiter (de même pour teeth_nb)                             | R 2015 CP as the set and set of the set<br>of the set of the set of t |
| ,<br>0     |                                                                                                    | Notebook: Save Mimetype <b>Displa</b> y Order | · · · · · · · · · · · · · · · · · · · | ر d'Alice sont simplifiable logiquement                         | We can be read a free to the second second s    |
| J G        | 1. Faire les noms séparé par des ; (Ok)                                                                         |                                               |                                       |                                                                 | Compared and the second second    |
|            | 2. Faire les cellules fixes {} (Ok)                                                                             |                                               |                                       |                                                                 |                                                                                                    |
| æ          | <ol> <li>Il faut faire une fonction pour les _si_ avec les dicti</li> <li>Faire les fonctions _voir_</li> </ol> | onnaires                                      | 6<br>7 "_si_{[0-9] mm or [0-          | 9]/[0-9]"= or (chain_width_ext_mm; pas_inch ; pas_mm ; ch       | air                                                                                                    |
| нo         | 5. Faire les _fonctions_ au fur et à mesure                                                                     |                                               | en gros solt t as                     | 5 5 mm mais tu peux avoir 3/6 ou 5.5 mm c est soit mm soit      | lr                                                                                                    |
| ш          |                                                                                                    |                                               | 10 _si_{keywords : [0-9]              | (?:place;enfant;siege;kid) : [0-9] places}                      |                                                                                                    |
|            |                                                                                                    |                                               | 11 si ya "4 enfants" tu mets 4 places |                                                                 |                                                                                                    |
| <u>–</u> 0 | <pre>from functions.conn_server import *</pre>                                                                  |                                               | 12 ou 2 sieges tu me                  | ts 2 places                                                     |                                                                                                    |
| π          | import warnings                                                                                                 |                                               | 13 ils peuvent mettre                 | e 3 children                                                    |                                                                                                    |
| A          | warnings_filterwarnings('ignore')                                                                               |                                               | 15                                    |                                                                 |                                                                                                    |
| <b>.</b>   | <pre>db_replacement = get_table("ref_list_text_replace</pre>                                                    | ments")                                       | 16 Nettoyer entraxe (règ              | les mal faites)                                                 |                                                                                                    |
| F          | [12]                                                                                                    | Python                                        | 17                                    |                                                                 |                                                                                                    |
|            |                                                                                                    |                                               | 18 Règle diam_disque s'a              | pplique aux règle sur l'entraxe                                 |                                                                                                    |
|            |                                                                                                    |                                               | 19                                    | 1.                                                              |                                                                                                    |
|            | <pre>def string_replacement(libelle,db_replacement = d</pre>                                                    | b_replacement):                               | 20 protection-level-labe              | l :<br>le référentiel ci le veleur dens le libellé est entre le | 5.)                                                                                                    |
|            | <pre>for row in db_replacement.iterrows():</pre>                                                                |                                               | 22 si {                               | The referencies of the valeur dans to tiberte est entre te      | 3                                                                                                    |

• Choisir Français

### Installer python dans Vscode

 Cliquer sur extension (les 4 carrés en bas) et taper python dans la barre de recherche.

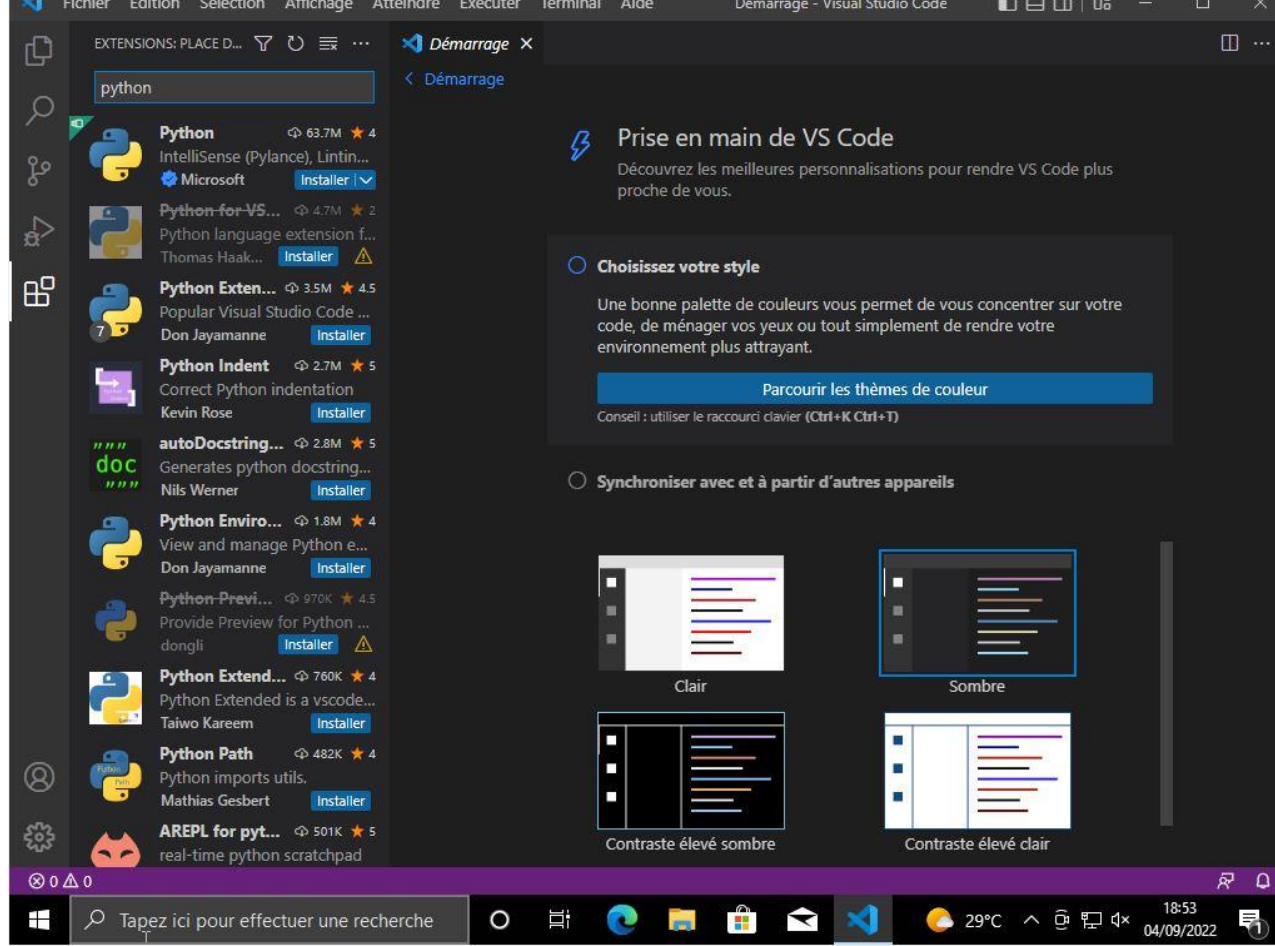

### Installer python dans Vscode (suite)

- Lancer l'installation du premier Python
- Quand l'installation est fini. Faites Ctrl+Shift+P et taper interpreter et cliquer sur choisir un interpreter.

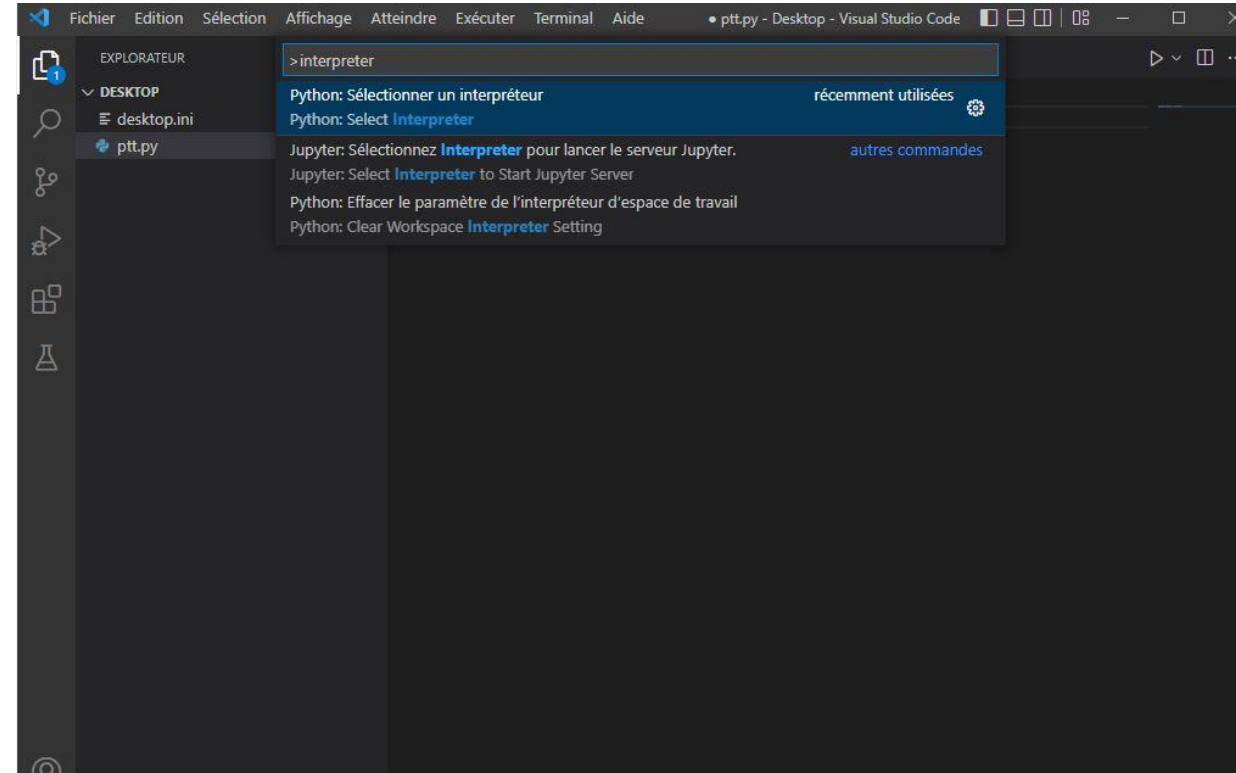

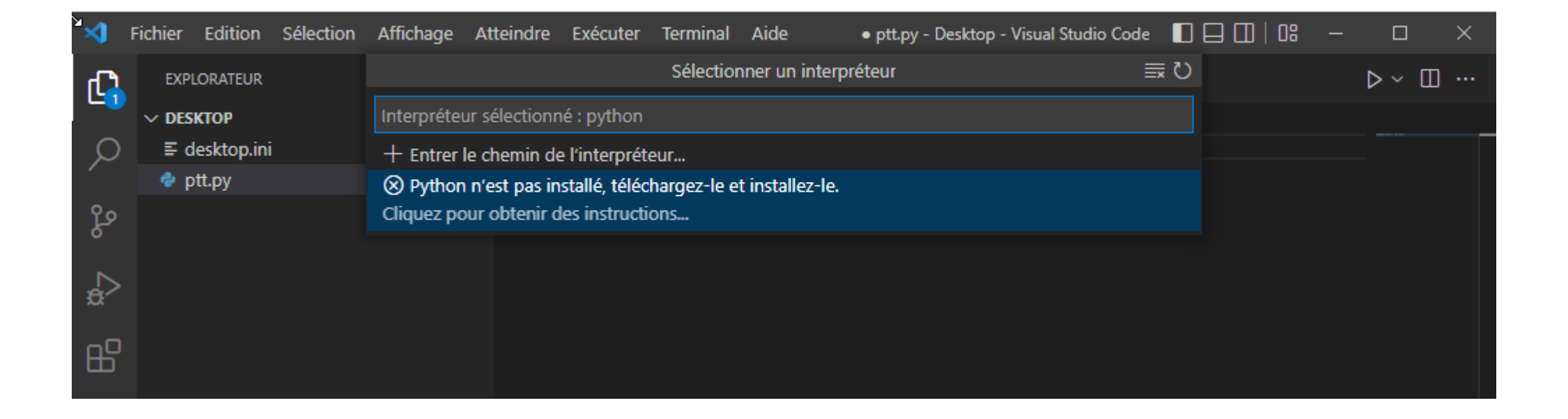

Comme Python n'est pas installé, cliquer sur « télécharger le et installez-le »

- Cela vous ouvre le Microsoft store.
- Cliquer sur Obtenir
- Attendez que l'installation se finisse.

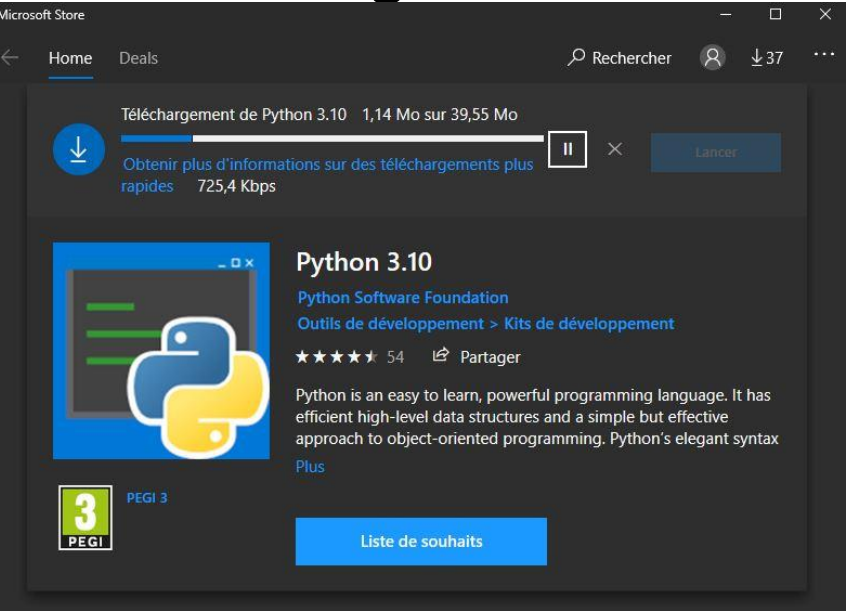

### Jupyter Notebook et vos cours

- Les cours de NSI seront en extension .ipynb (ça permet de mélanger du texte et du code)
- L'extension n'est pas encore installée mais l'installation est super simple.
- Vous ouvrez un cours avec vscode.
- Vous cliquez sur « Exécutez tout »
- Là message d'erreur 😳
- Cliquer sur Installer !

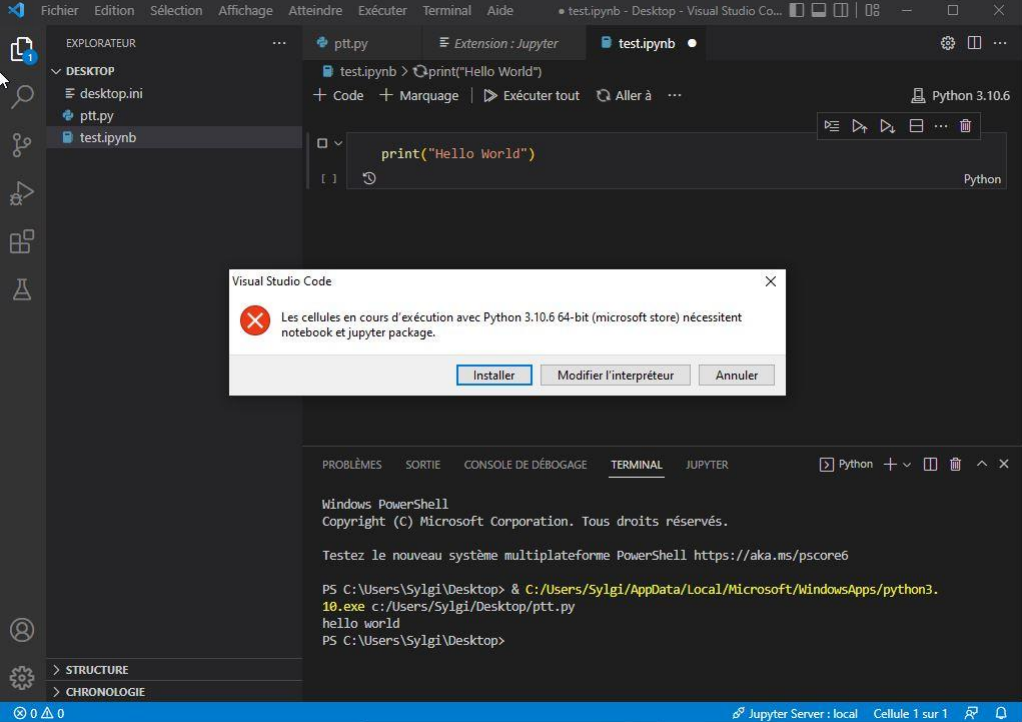

### Vous attendez que ce soit fini et c'est fini !

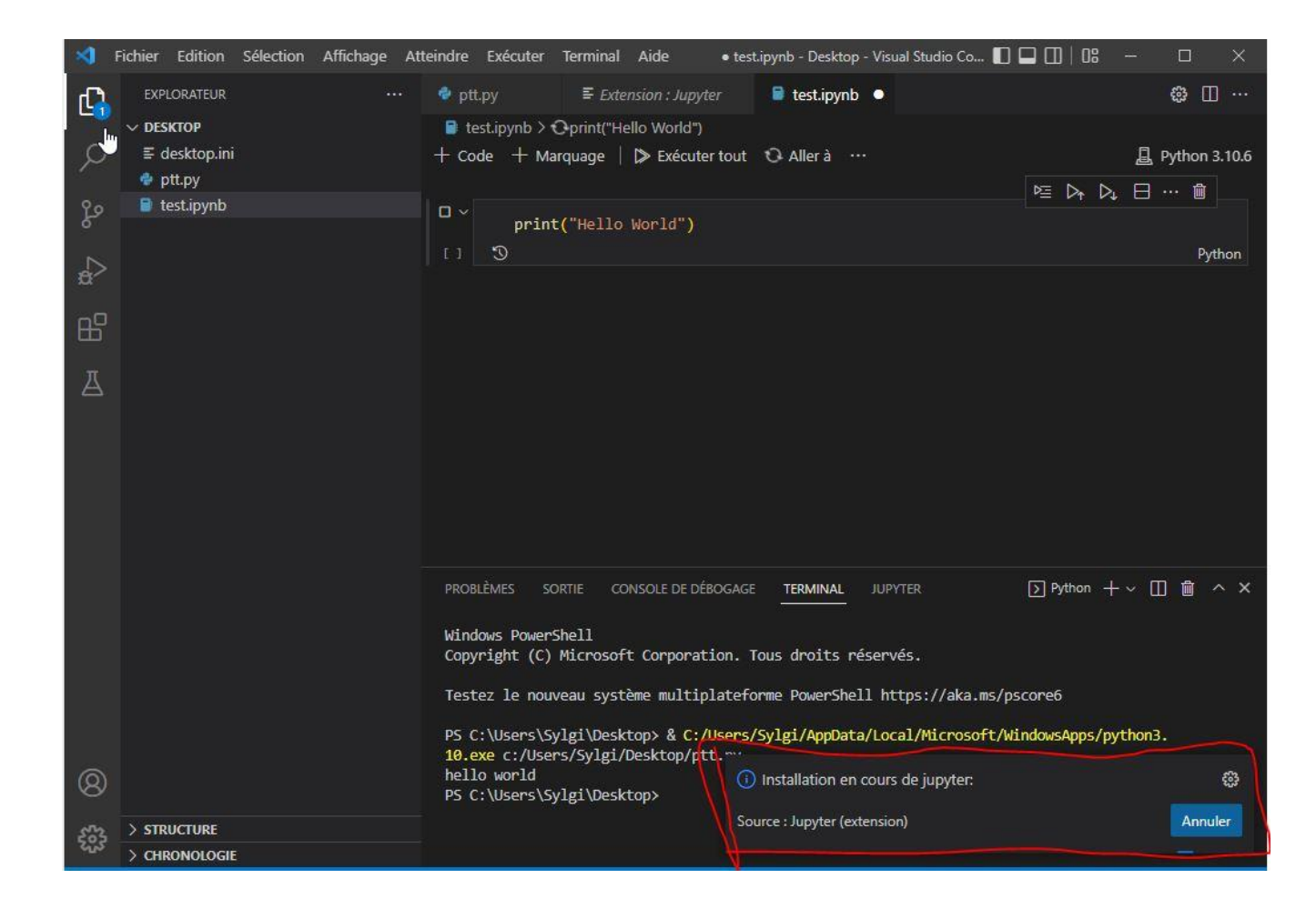